# List View Web Part

**Enterprise Version** 

© AMREIN ENGINEERING AG Version 1.0 February 2010

| Nic | e Restaurants            |            |           |                  |    | *       |
|-----|--------------------------|------------|-----------|------------------|----|---------|
| ۵   | Title                    | Longitude  | Latitude  | City             | ID | Country |
| Ø   | Fisherman's<br>Club      | 118.300781 | 33.94336  | San Jose         | 11 | USA     |
| 0   | Starbucks                | 119.750977 | 36.668419 | Las Vegas        | 12 | USA     |
|     | Carl's Wiener 💟<br>Shack | 119.619141 | 34.288992 | San<br>Francisco | 13 | USA     |
| ۵   | Bob's Hut                | -121.35498 | 38.513788 | Fresno           | 14 | USA     |

# **Description**

The List View Web Part allows to display Sharepoint List Views similar to the built in Sharepoint List Web Part, but with the additional benefit to be able to display Lists from all Sharepoint Sites.

The Web Part can be used with Windows Sharepoint Services V3, MOSS 2007 and Sharepoint 2010.

# **Prerequisites**

Before you attempt to install the solutions you need to make sure that you have the following installed on your server(s):

- Microsoft Office SharePoint Server 2007
- or WSS 3.0
- or Sharepoint 2010

# Installation

## Manual Installation

- download and unpack the AEListViewWebpart.zip file. The ZIP archive contains the AEListViewWebpart.dll and the AEListView.webpart files.
- 2. drop the AEListViewWebpart.dll into the GAC of your Sharepoint server (c:\windows\assembly).
- add the following line to the "<SafeControls>" section of your Web.Config file. Please make sure that the line is added as one single line (no line breaks):

```
<SafeControl Assembly="AEListViewWebpart, Version=1.0.0.0, Culture=neutral,
PublicKeyToken=7ccbb9b6afde5ced" Namespace="AEListViewWebpart" TypeName="*" Safe="True" />
```

- 4. from the top site go to "Site Actions/Site Settings/Modify All Site Settings/Galleries/Web Parts"
- 5. use the "Upload" menu option to upload the AEListView.webpart file.

## Automatic Installation

- 1. Unpack the **AEListViewWebpart.wsp** and **Install.bat** files from the Zip Archive and place the 2 files onto your Sharepoint Server.
- Add the Solution by either running Install.bat or manually entering: stsadm -o addsolution -filename AEListViewWebpart.wsp
- 3. Deploy the solution by navigating with your browser to "Central Administration->Operations->Solution Management":

### **Global Configuration**

- Timer job status
- Timer job definitions
- Master site directory settings
- Site directory links scan
- Alternate access mappings
- Manage farm features
- Quiesce farm

```
    <u>Solution management</u>
    حالم
```

4. You should now see the AEListViewWebpart.wsp in the farm's solution store:

| 0.5 | entral Administration > Operations > Solutio<br>Solution Management | n Management |                    |
|-----|---------------------------------------------------------------------|--------------|--------------------|
| Т   | his page has a list of the Solutions in the farm.                   |              |                    |
|     | Name                                                                | Status       | Deployed To        |
|     | aegooglemapwebpart.wsp                                              | Deployed     | http://ae24:1256/, |
|     | aeimagerotatorwebpart.wsp                                           | Deployed     | http://ae24:1256/, |
|     | aelistviewwebpart.wsp                                               | Not Deployed | None               |
|     | aemediaplayerwa art.wsp                                             | Deployed     | http://ae24:1256/, |

Click on "AEListViewWebpart.wsp" to deploy the solution:

| Central Administration > Operations > Solution Management > Solution Properties Solution Properties |                                                  |  |
|----------------------------------------------------------------------------------------------------|--------------------------------------------------|--|
|                                                                                                    |                                                  |  |
| Deploy Solution   Remove Solution   Back                                                            | k to Solutions                                   |  |
| 0                                                                                                   |                                                  |  |
| Name:                                                                                               | aelistviewwebpart.wsp                            |  |
| Туре:                                                                                               | Core Solution                                    |  |
| Contains Web Application Resource:                                                                  | Yes                                              |  |
| Contains Global Assembly:                                                                           | Yes                                              |  |
| Contains Code Access Security Policy:                                                               | No                                               |  |
| Deployment Server Type:                                                                             | Front-end Web server                             |  |
| Deployment Status:                                                                                  | Not Deployed                                     |  |
| Deployed To:                                                                                        | None                                             |  |
| Last Operation Result:                                                                              | No operation has been performed on the solution. |  |

5. Proceed to activate the feature by navigating to the "Site Actions/Site Settings" page in your top-level site:

| Site Collection Administration |
|--------------------------------|
| Search settings                |
| Search scopes                  |
| Search keywords                |
| Recycle bin                    |
| Site directory settings        |
| Site collection usage reports  |
| Site collection features       |
| = Site he archy                |

Choose "Site collection features" to navigate to the Site Collection Features page:

| AE Hom<br>Site | e > Site Settings > Site Features<br>Collection Features                                       |            |        |
|----------------|------------------------------------------------------------------------------------------------|------------|--------|
|                | Name                                                                                           |            | Status |
|                | AE Google Map Web Part<br>Displays a Google Map for the specified location                     | Deactivate | Active |
|                | AE ImageRotator Web Part<br>Displays random image from the selected Sharepoint Picture Library | Deactivate | Active |
|                | AE ListView Web Part Displays the selected Sharepoint List View                                | Activate   |        |

Activate the "AE ListView Web Part" feature

## Adding the Web Part to a Page

Navigate to a page where you would like to place the web part and choose "Site Actions/Edit Page"

1. Add the web part to the appropriate zone. The web part is listed in the "Amrein Engineering" gallery section :

| 🖉 Add Web Parts Webseitendialog                                                                                | x          |
|----------------------------------------------------------------------------------------------------|------------|
| Add Web Parts to Top                                                                                           |            |
|                                                                                                    |            |
| All web Parts     Amrein Engineering                                                                           | <b>^</b> _ |
| AE Birthday List     Displays upcoming Birthdays and Anniversaries                                             |            |
| T AE Dummy Test Web Part<br>for test purposes                                                                  |            |
| AE Employee Directory<br>Displays Employee information from a Sharepoint List                                  |            |
| Displays a Google Map for the specified location                                                               |            |
| AE Image Rotator<br>Displays random image from the selected Sharepoint Picture Library (by Amrein Engineering) |            |
| AE List Viewer<br>Displays the selected Sharepoint List View                                                   |            |
| AE Podcast Web Part           Displays selected Podcasts for playback                                          | T          |
| Advanced Web Part gallery a                                                                                    | nd options |
| Add                                                                                                    | Cancel     |

## Web Part Configuration

Configure the following Web Part properties in the Web Part Editor "Miscellaneous" pane section as needed:

| Miscellaneous    |
|------------------|
| Site Name        |
|                  |
| List Name        |
| Nice Restaurants |
| View Name        |
| USA              |

#### • Site Name:

Enter the name of the site that contains the Sharepoint List or Library:

- leave this field empty if the Library in in the current site (eg. the Web Part is placed in the same site)
- Enter a "/" character if the Library is contained in the top site
- Enter a path if the Library in in a subsite of the current site (eg. in the form of "current site/subsite")

#### List Name:

Enter the name of the desired Sharepoint List or Library to be displayed.

#### • View Name:

Optionally enter the desired List View of the list specified above. A List View allows you to specify specific data filtering and sorting.

Leave this field empty if you want to use the List default view.